#### МИНИСТЕРСТВО ОБРАЗОВАНИЯ И НАУКИ РЕСПУБЛИКИ БУРЯТИЯ Государственное бюджетное профессиональное образовательное учреждение «Байкальский многопрофильный колледж» (ГБПОУ «БМК»)

# ИНСТРУКЦИЯ

по работе в файловом хостинге «Google-диск» для педагогических работников

#### 1. Уважаемые коллеги, чтобы начать работу в файловом хостинге «Google-диск», пройдите по ссылке

Отделение ППССЗ (1 корпус) https://drive.google.com/drive/folders/1yCmy9Q73QE92rimuPbg EzpveaipJgCd?usp=sharing

Отделение ППКРС (2 корпус) https://drive.google.com/drive/folders/1bNzaszXLZ\_pslgBQ74fFRzcHlMHix-l-

2. Далее введите ваш логин и пароль, или зарегистрируйтесь в личном кабинете «Google» (Рисунок 1)

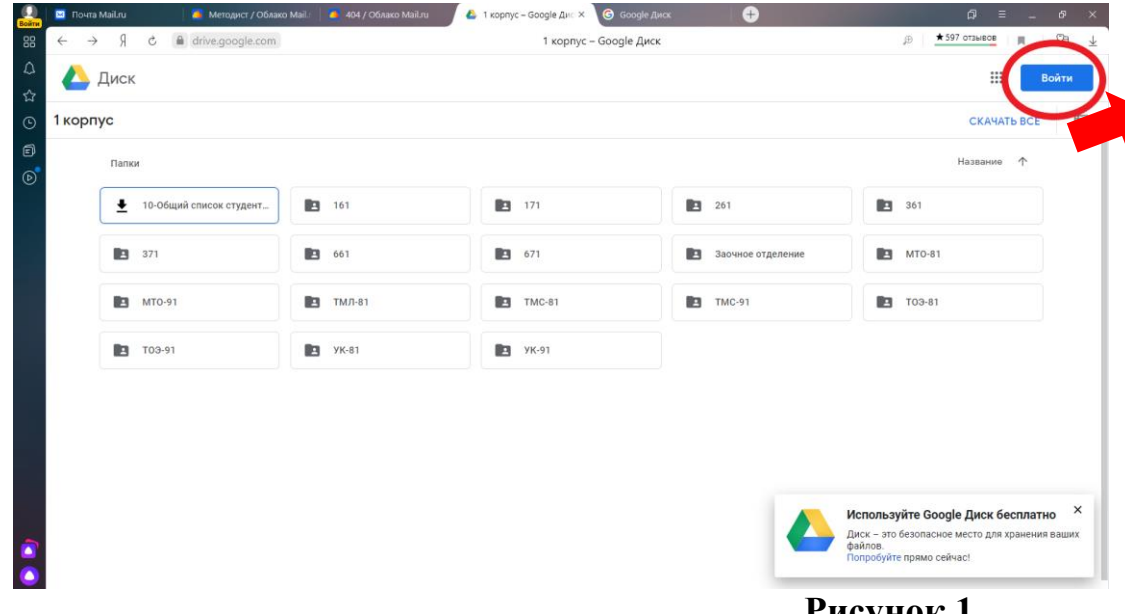

Рисунок 1

## 3. Введите Ваш логин (Рисунок 2)

| Войти | 🖂 Почта Ма | iil.ru | 🧧 Методист / Облако Маїі. 🛛 🧢 404 / Облако Маїі.ru | G Google Диск × 🕝 Google Диск                    | + | ᆆ = _ ₽      | ×                        |
|-------|------------|--------|----------------------------------------------------|--------------------------------------------------|---|--------------|--------------------------|
| 88    | <br>       | ç      | accounts.google.com                                | Google Диск                                      |   | ★ 1К отзывов | $\underline{\downarrow}$ |
| ۵     |            |        |                                                    |                                                  |   |              |                          |
| ☆     |            |        |                                                    |                                                  |   |              |                          |
| G     |            |        |                                                    |                                                  |   |              |                          |
| Ð     |            |        |                                                    |                                                  |   |              |                          |
| ⊳     |            |        |                                                    |                                                  |   |              |                          |
|       |            |        |                                                    | Google                                           |   |              |                          |
|       |            |        |                                                    | Вход                                             |   |              |                          |
|       |            |        |                                                    | Переход в Google Диск                            |   |              |                          |
|       |            |        |                                                    |                                                  |   |              |                          |
|       |            |        |                                                    | Телефон или адрес эл. почты                      |   |              |                          |
|       |            |        |                                                    | Забыли адрес эл. почты?                          |   |              |                          |
|       |            |        |                                                    | Работаете на чужом компьютере? Включите гостевой |   |              |                          |
|       |            |        |                                                    | режим. Подробнее                                 |   |              |                          |
|       |            |        |                                                    | Concession and Concession                        |   |              |                          |
|       |            |        |                                                    | Создать аккаунт Далее                            |   |              |                          |
|       |            |        |                                                    |                                                  |   |              |                          |
|       |            |        |                                                    |                                                  |   |              |                          |
|       |            |        | Py                                                 | сский 👻 Справка Конфиденциальность Условия       | 1 |              |                          |
|       |            |        |                                                    |                                                  |   |              |                          |
|       |            |        |                                                    |                                                  |   |              |                          |

## 4. Если у Вас нет личного кабинета в «Google» необходимо создать аккаунт -> Для себя (Рисунок 3)

| ()<br><mark>Войти</mark> | 🖂 П          | очта Mail.r | u | Методист / Облако МаіІ. | 🦲 404 / Облако Mail.ru | G Google Диск                                                 | × Google Диск            | +       |   | ඛ ≡          | - | Ф  | ×                     |
|--------------------------|--------------|-------------|---|-------------------------|------------------------|---------------------------------------------------------------|--------------------------|---------|---|--------------|---|----|-----------------------|
| 88                       | $\leftarrow$ | R o         | Ż | accounts.google.com     |                        |                                                               | Google Диск              |         | Ð | ★ 1К отзывов |   | 73 | $\overline{\uparrow}$ |
| ۵                        |              |             |   |                         |                        |                                                               |                          |         |   |              |   |    |                       |
| ☆                        |              |             |   |                         |                        |                                                               |                          |         |   |              |   |    |                       |
| •                        |              |             |   |                         |                        |                                                               |                          |         |   |              |   |    |                       |
| đ                        |              |             |   |                         |                        |                                                               |                          |         |   |              |   |    |                       |
| D                        |              |             |   |                         |                        | (                                                             | Google                   |         |   |              |   |    |                       |
|                          |              |             |   |                         |                        |                                                               | Вход                     |         |   |              |   |    |                       |
|                          |              |             |   |                         |                        | Перехо                                                        | д в Google Диск          |         |   |              |   |    |                       |
|                          |              |             |   |                         |                        |                                                               |                          |         |   |              |   |    |                       |
|                          |              |             |   |                         |                        | Телефон или адре                                              | с эл. почты              |         |   |              |   |    |                       |
|                          |              |             |   |                         | 3                      | абыли адрес эл. почт                                          | гы?                      |         |   |              |   |    |                       |
|                          |              |             |   |                         |                        |                                                               |                          |         |   |              |   |    |                       |
|                          |              |             |   |                         | P                      | <sup>р</sup> аботаете на чужом ко<br>ежим. <b>Подробнее</b> . | мпьютере? Включите госте | вой     |   |              |   |    |                       |
|                          |              |             |   |                         |                        |                                                               |                          |         |   |              |   |    |                       |
|                          |              |             |   |                         |                        | Создать аккаунт                                               | Дал                      | ee      |   |              |   |    |                       |
|                          |              |             |   |                         |                        | Для себя                                                      |                          |         |   |              |   |    |                       |
|                          |              |             |   |                         |                        | Для управления биз                                            | несом                    |         |   |              |   |    |                       |
|                          |              |             |   |                         | Русск                  |                                                               | енциальность             | Условия |   |              |   |    |                       |
|                          |              |             |   |                         |                        |                                                               |                          |         |   |              |   |    |                       |
|                          |              |             |   |                         |                        |                                                               |                          |         |   |              |   |    |                       |

| Войти            | 🖂 Почта Mail.ru | 🦲 Методист / Облако Маі | .r 🛛 🦲 404 / Облако Mail.ru                              | 🔓 Создайте аккаунт Goo: × 🌀 Go            | ogle Диск 🛛 🕂              | × ہے _ ھ |
|------------------|-----------------|-------------------------|----------------------------------------------------------|-------------------------------------------|----------------------------|----------|
| 88               | S R →           | accounts.google.com     |                                                          | Создайте аккаунт Goo                      | ogle                       |          |
| $\bigtriangleup$ |                 |                         |                                                          |                                           |                            |          |
| ☆                |                 |                         |                                                          |                                           |                            |          |
|                  |                 |                         |                                                          |                                           |                            |          |
| ē                |                 |                         | Google                                                   |                                           |                            |          |
| ℗                |                 |                         | Создайте акка                                            | унт Google                                |                            |          |
|                  |                 |                         | Переход в Google Дис                                     | к                                         |                            |          |
|                  |                 |                         | ( <sup>Имя</sup>                                         | Фамилия                                   |                            |          |
|                  |                 |                         | Имя пользователя                                         | @gmail.com                                |                            |          |
|                  |                 |                         | Можно использовать буквы л<br>точки.                     | атинского алфавита, цифры и               |                            |          |
|                  |                 |                         | Использовать текущий а                                   | дрес электронной почты                    |                            |          |
|                  |                 |                         | Пароль                                                   | Подтвердить 🔌                             |                            |          |
|                  |                 |                         | Пароль должен содержать не<br>включать буквы, цифры и сп | менее восьми знаков,<br>зциальные символы | сервисов Google.           |          |
|                  |                 |                         | Войти                                                    | Далее                                     |                            |          |
|                  |                 | Py                      | сский 🔻                                                  |                                           | Справка Конфиденциальность | Условия  |

#### 6. Введите Ваш номер телефона — нажмите кнопку «Далее» (Рисунок 5)

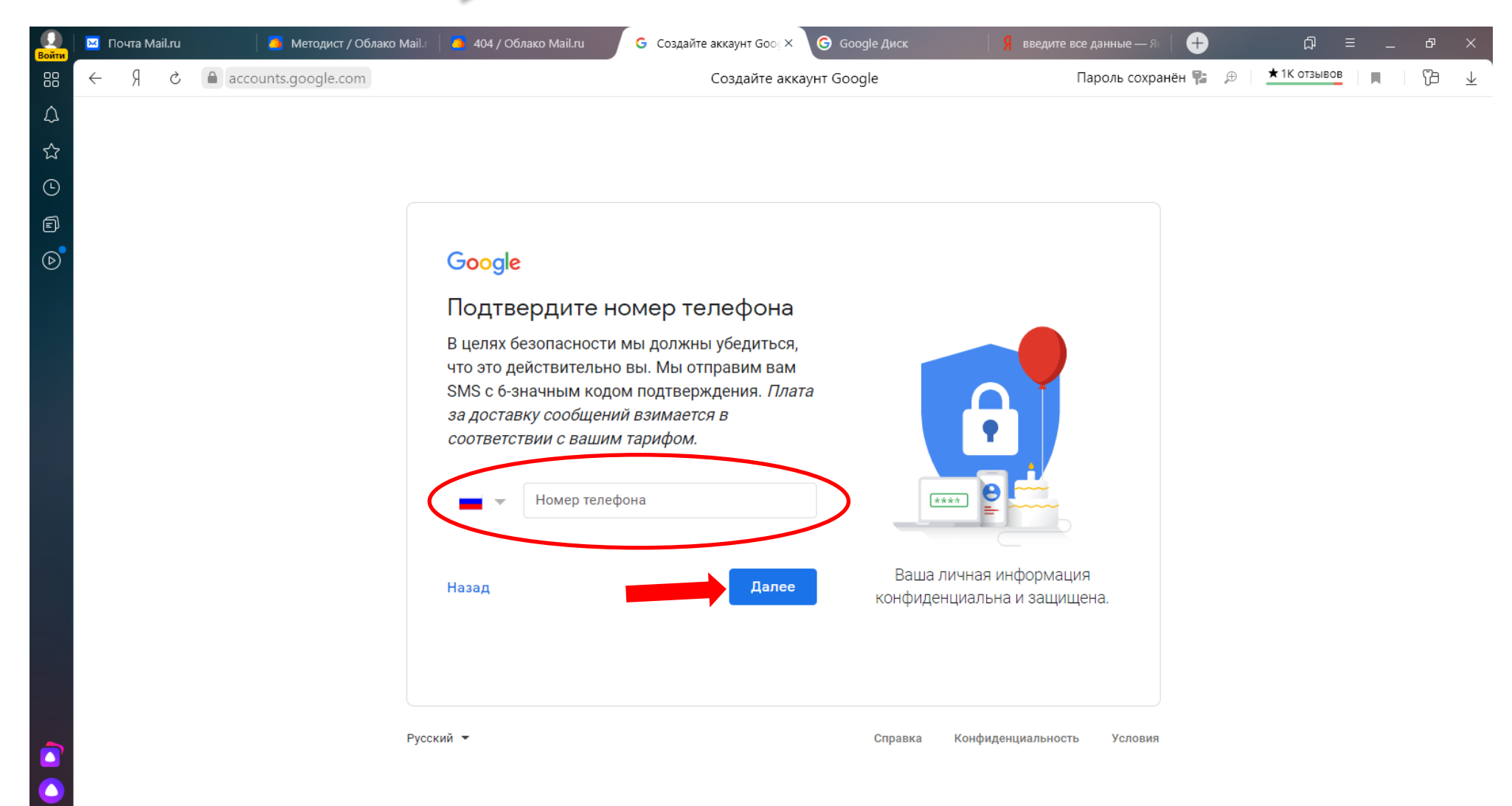

7. Введите «Проверочный код», который пришел к Вам на телефон *нажмите кнопку «Подтвердить»* (Рисунок 6)

| Войти            | ×            | Почта М | ail.ru | 🦲 Методист / Облако М | Лаіl.г 🔋 🧕 404 / Облако Mail.ru                                                                                                    | G Создайте аккаунт Goog ×                                                                                                    | 🬀 Google Диск | <mark>Я</mark> введите все данные — Я⊢              | Ð  | لم<br>ا        | ≡ _ | đ  |
|------------------|--------------|---------|--------|-----------------------|----------------------------------------------------------------------------------------------------|----------------------------------------------------------------------------------------------------|---------------|-----------------------------------------------------|----|----------------|-----|----|
| 88               | $\leftarrow$ | Я       | Ç      | accounts.google.com   |                                                                                                    | Создайте аккау                                                                                                    | нт Google     |                                                     | 7: | ⊕ ★ 1К отзывов |     | 73 |
| $\bigtriangleup$ |              |         |        |                       |                                                                                                    |                                                                                                    |               |                                                     |    |                |     |    |
| ☆                |              |         |        |                       |                                                                                                    |                                                                                                    |               |                                                     |    |                |     |    |
| 0                |              |         |        |                       |                                                                                                    |                                                                                                    |               |                                                     |    |                |     |    |
| Ð                |              |         |        |                       |                                                                                                    |                                                                                                    |               |                                                     |    |                |     |    |
| ⊘                |              |         |        |                       | Google                                                                                                    |                                                                                                    |               |                                                     |    |                |     |    |
|                  |              |         |        | ٢                     | Подтвердитен<br>В целях безопасности<br>что это действительн<br>SMS с 6-значным код<br>за доставку сообщен<br>соответствии с ваши<br>8 (902) 450-73-72<br>Введите код подтвержи<br>G- | номер телефона<br>и мы должны убедиться,<br>но вы. Мы отправим вам<br>дом подтверждения. Плата<br>ний взимается в<br>им тарифом. | Ваша          | аличная информация                                  |    |                |     |    |
|                  |              |         |        |                       | Назад Просл<br>Фусский –                                                                                                    | ушать код Подтвердить                                                                                                    | Справка       | епциальна и защищена.<br>Конфиденциальность Условия |    |                |     |    |
|                  |              |         |        |                       | -                                                                                                    |                                                                                                    |               |                                                     |    |                |     |    |

#### 8. Заполните все поля — нажмите кнопку «Далее» (Рисунок 7)

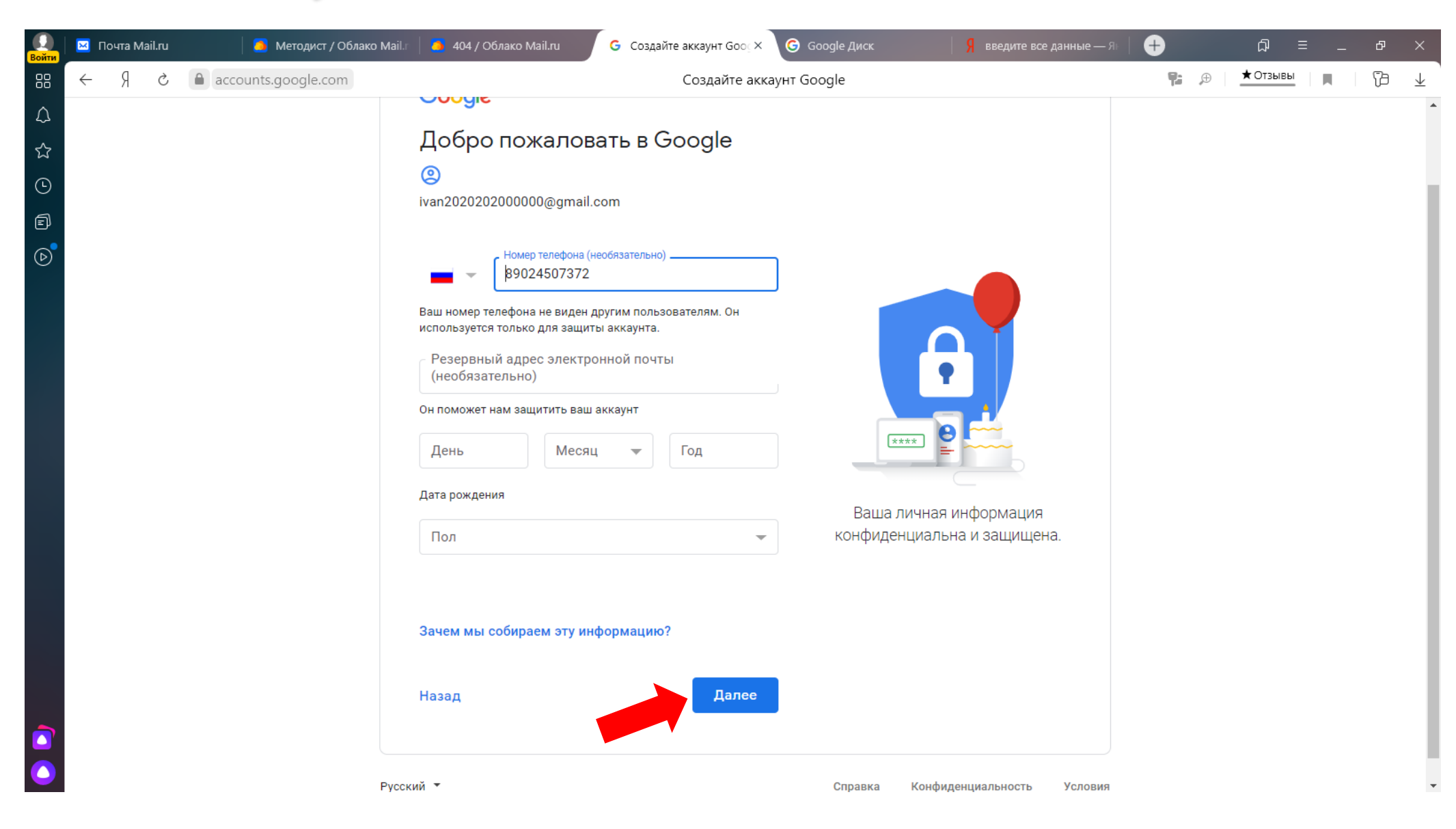

#### 8. Нажмите кнопку «Пропустить» (Рисунок 8)

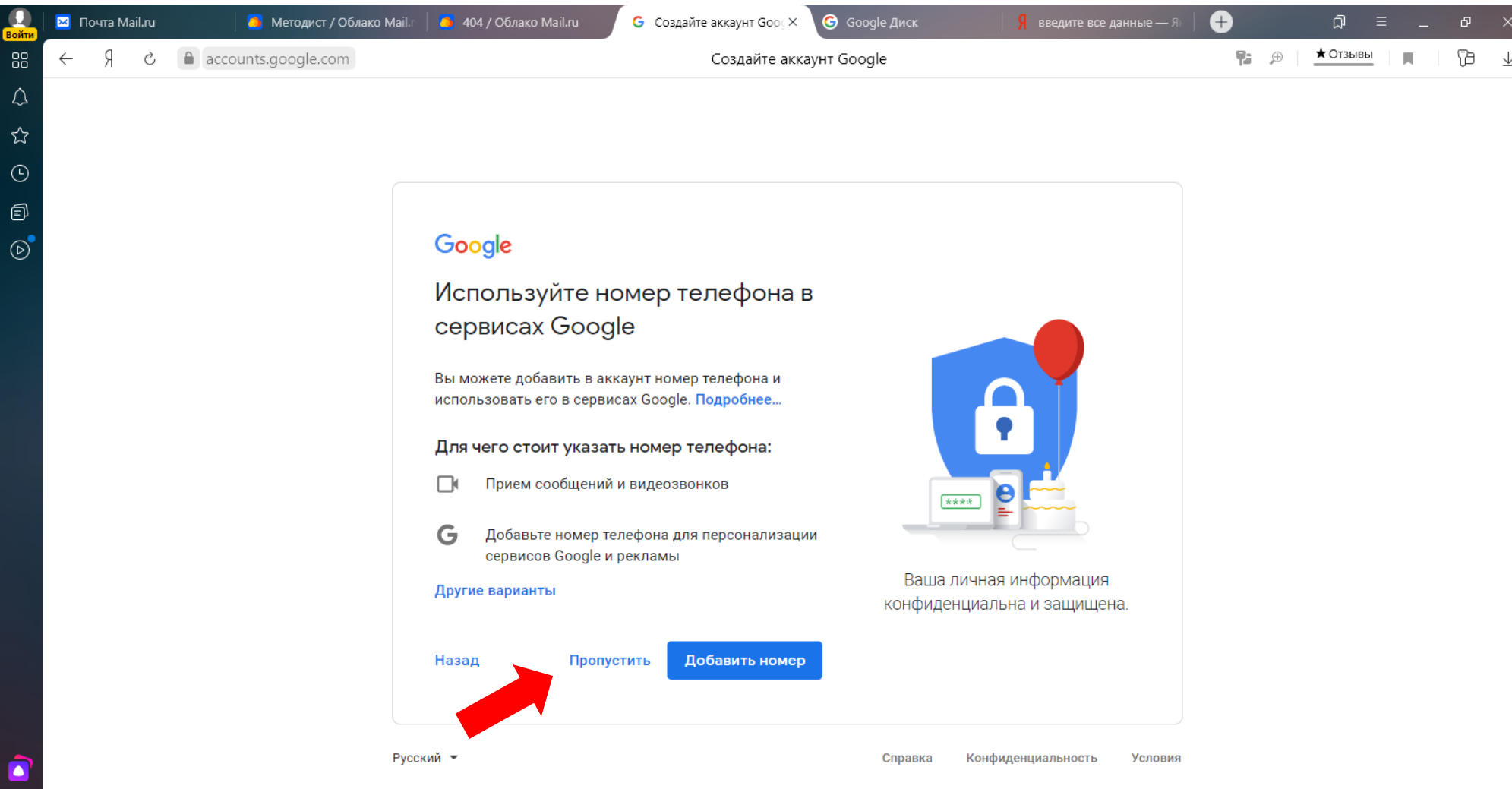

9. Ознакомьтесь с Конфиденциальность и Условия использования 🔶 (Рисунок 9)

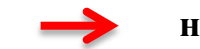

### нажмите кнопку «Принимаю»

| ()<br><mark>Войти</mark> | 🖂 Почта Mail.ru | 🦲 Методист / Облако Mail.r | 🧧 404 / Облако Mail.ru                                                                                                    | G Создайте аккаунт Gooox                                                                                                    | Google Диск | <mark>Я</mark> введите все данные — Я⊢                     | +     | ନ = _        | đ  | ×            |
|--------------------------|-----------------|----------------------------|----------------------------------------------------------------------------------------------------|----------------------------------------------------------------------------------------------------|-------------|------------------------------------------------------------|-------|--------------|----|--------------|
| 88                       | 5 R →           | accounts.google.com        |                                                                                                    | Создайте акка                                                                                                    | аунт Google |                                                            | ₽: ,⊕ | ★ 1К отзывов | -C | $\downarrow$ |
|                          |                 | accounts.google.com        | Google<br>Конфиденциаль<br>использования<br>апросов в Google Поиске и<br>зависимости от настроек ап<br>проверки правописания, ко<br>всех сервисах Google, работ<br>триллионов поисковых зап<br>Контроль над данными<br>Часть данных может быть с<br>аккаунтом Google (в зависи<br>Эти сведения считаются ли<br>конфиденциальной информ<br>тем, какую информацию мы<br>нажмите кнопку "Другие ва<br>любой момент изменить на<br>согласие на странице Мой с<br>(туассоипt.google.com). | Создайте акка<br>оность и Условия<br>пу с учетом поисковых<br>на YouTube (в<br>ккаунта). А система<br>торая используется во<br>гает благодаря анализу<br>росов.<br>связана с вашим<br>мости от его настроек).<br>чной и полностью<br>нацией. Чтобы управлять<br>и собираем и используем,<br>рианты". Вы можете в<br>истройки или отозвать<br>аккаунт | аунт Google | иаете, какие данные<br>отся в Google и как<br>спользуются. |       |              |    | ×<br>*       |
|                          |                 |                            |                                                                                                    |                                                                                                    | •           |                                                            |       |              |    | Ŧ            |

### 10. При входе в систему «Google-диск» Вы видите папки (Рисунок 10):

- 1- Электронные почты педагогических работников;
- 2 Папки групп ...
- 3 Общий список студентов

### Выберите нужную Вам папку группы

| 👤   🖂<br>ойти | Почта  | а Mail.ru 🦳 🧕 Методист /                                  | Облако М | 🦲 404 / Облако Mail.ru | 📤 1 корпус – | Google Ди 🍐 1 к | copnyc – Google , × | G Google Диск         | Я введите все <i>р</i> | анные-   🕂 | ۵<br>۵      | ≡ . | _ 6 | ×          |
|---------------|--------|-----------------------------------------------------------|----------|------------------------|--------------|-----------------|---------------------|-----------------------|------------------------|------------|-------------|-----|-----|------------|
| 88 <          | - Я    | drive.google.com                                          | m        |                        |              | 1 корпус        | c – Google Диск     |                       |                        | $\oplus$   | ★ 599 отзыв | ОВ  | P   | ) <u>↓</u> |
|               |        | Диск                                                      | Q N      | Іоиск на Диске         |              |                 |                     | •                     |                        |            | 0           | ÷   | *** | E          |
| 0             | ╋      | Создать                                                   | Мой ди   | иск > Дистанцион       | ное обуче    | ние > 1корг     | тус 👻 🏩             |                       |                        |            |             | ⊞   | i   | 31         |
| ••<br>•       | 4      | Мой диск 1                                                | Папки    |                        |              |                 |                     |                       |                        | ŀ          | азвание ↓   |     |     | <b>Q</b> . |
|               |        | <ul><li>АККРЕДИТАЦИЯ</li><li>Дистанционное обуч</li></ul> |          | Электронные почты педа |              | УК-91           |                     | УК-81                 |                        | T0Э-91     |             |     |     | 0          |
|               |        | <ul> <li>1 корпус</li> <li>ППССЗ</li> </ul>               |          | TOЭ-81                 |              | TMC-91          |                     | TMC-81                |                        | ТМЛ-81     |             |     |     | +          |
|               |        | УЧЕБНЫЕ ПЛАНЫ<br>Classroom                                |          | MT0-91                 |              | MTO-81          |                     | Заочное отделение     |                        | 671        |             |     | _   |            |
| •             |        | Компьютеры                                                |          | 661                    |              | 371             |                     | 361                   |                        | 261        |             |     | 2   |            |
|               | a<br>0 | Доступные мне                                             |          | 171                    |              | 161             |                     | 10-Общий список студе | ент                    |            |             |     |     |            |
|               | ☆      | Помеченные                                                |          |                        |              |                 |                     |                       | 3                      |            | _           |     |     |            |
|               | 1      |                                                           |          |                        |              |                 |                     |                       |                        |            |             |     | - 1 |            |
|               | :      | Хранилище                                                 |          |                        |              |                 |                     |                       |                        |            |             |     |     |            |
|               |        | Использовано 41,6 МБ из<br>15 ГБ<br>Кулить больше места   |          |                        |              | ]               | Рисунок 1           | 0                     |                        |            |             |     |     | >          |

# 11. Далее выберите свою дисциплину (Рисунок 11)

| О<br>Войти | 🗵 Почта Mail.ru 🧧 🧕 Методист ,                               | / Облако 🕅 🧧 404 / Облако Mail.ru 🛛 🍐 | 1 корпус – Google Ди 🤇 🍐 УК-81 – Google Д | и × G Google Диск Я в | ведите все данные - │ +   | _ & ×      |
|------------|--------------------------------------------------------------|---------------------------------------|-------------------------------------------|-----------------------|---------------------------|------------|
| 00         | ← Я Č 🏾 drive.google.co                                      | om                                    | УК-81 – Google Ди                         | ск                    | ⊕ ★ 599 отзывов           | 13 1       |
| \<br>☆     | 🛆 Диск                                                       | <b>Q</b> Поиск на Диске               |                                           | •                     | ()<br>()<br>()<br>()      | III E      |
|            | 🕂 Создать                                                    | Мой диск > Дистанционно               | е обучение > 1корпус > У                  | <-81 -                | ≣                         | (i) 📑      |
| e<br>D     | ✓ ▲ Мой диск                                                 | Папки                                 |                                           |                       | Название 🗸                | <b>Q</b> . |
|            | <ul> <li>АККРЕДИТАЦИЯ</li> <li>Дистанционное обуч</li> </ul> | Электротехника                        | Физическая культура                       | Технология отрасли    | Техническая механика      | 0          |
|            | <ul><li>▼ ■ 1 корпус</li><li>▶ ■ 10-Общий сп</li></ul>       | Средства и методы изме                | <ul> <li>Психология общения</li> </ul>    | Правовые основы профе | • Метрология и стандартиз | +          |
|            | <ul> <li>161</li> <li>171</li> </ul>                         | • Менеджмент                          | История                                   | Информационные технол | Иностранный язык в про    |            |
|            | <ul> <li>261</li> <li>361</li> </ul>                         | Везопасность жизнедеят                |                                           |                       |                           |            |
|            | <ul> <li>371</li> <li>661</li> </ul>                         | Файлы                                 |                                           |                       |                           |            |
|            | <ul> <li>• • • 671</li> <li>• • • Заочное отде</li> </ul>    |                                       |                                           |                       |                           |            |
|            | Хранилище                                                    |                                       |                                           |                       |                           |            |
|            | Использовано 41,6 МБ из<br>15 ГБ                             |                                       |                                           |                       |                           |            |
|            | Купить больше места                                          | desktop.ini                           | Х Электронный журнал УК                   |                       |                           | >          |

### 12. Для того чтобы создать новою папку нажмите на правую кнопку мыши (Рисунок 12)

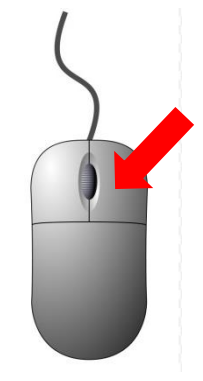

| Войти | 🗵 Почта Mail.ru 🦲 Методист / | / Облако 🕅 🔋 404 / Облако Mail.ru | 🔺 1 корпус – Google Ди | 👃 Средства и методн | ь 🗙 🌀 Google Диск 🦷 🧏 | введите все данные – 📔 🕂 |
|-------|------------------------------|-----------------------------------|------------------------|---------------------|-----------------------|--------------------------|
|       | ← Я Ċ                        | m                                 | Средства и м           | етоды измерений -   | – Google Диск         |                          |
|       | 📥 Диск                       | <b>Q</b> Поиск на Диске           |                        |                     | *                     |                          |
| 0     | 🕂 Создать                    | Мойдиск > ••• > УК-               | -81 > Средства и м     | иетоды измере       | ний –                 |                          |
| Þ     | • 🙆 Мой диск                 | Папки                             |                        |                     |                       | F                        |
|       | • 💶 АККРЕДИТАЦИЯ             | УМК                               | Тема 8                 |                     | Тема 7                |                          |
|       | 👻 🖪 Дистанционное обуч       |                                   |                        |                     |                       |                          |
|       | 👻 🔝 1 корпус                 |                                   |                        |                     |                       |                          |
|       | 🕨 💽 10-Общий сп              |                                   | 主 Создать папку        | >                   |                       |                          |
|       | 161                          |                                   | Загрузка файлов        |                     |                       |                          |
|       | ) 🛃 171                      |                                   | Загрузить папку        |                     |                       |                          |
|       | 261                          | -                                 |                        |                     |                       |                          |
|       | 361                          |                                   | \Xi 🛛 Google Документы | >                   |                       |                          |
|       | > 🚺 371                      |                                   | 🕇 🛛 Google Таблицы     | >                   |                       |                          |
|       | ) 🖪 661                      |                                   | 🔲 🛛 Google Презентаци  | × NI                |                       |                          |
|       | 671                          |                                   | Ещё                    | >                   |                       |                          |
|       | 🕨 💽 Заочное отде             | _                                 |                        |                     |                       |                          |
|       |                              |                                   |                        |                     |                       |                          |

13. Для того чтобы загрузить файл нажмите на правую кнопку мыши (Рисунок 13)

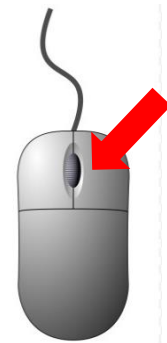

| Войти     | 🖂 Почта Mail.ru 🦲 Методист | / Облако 🕅   🦲 404 / Облако Mail.ru | 🝐 1 корпус – Google Ди | 👃 Средства и метод | дь 🗙 🌀 Google Диск | Я введите все данные – 🛛 🕂 |
|-----------|----------------------------|-------------------------------------|------------------------|--------------------|--------------------|----------------------------|
| 00        | ← Я Ċ Arive.google.co      | om                                  | Средства и г           | методы измерений   | – Google Диск      |                            |
| \<br>\;;; | 스 Диск                     | <b>Q</b> Поиск на Диске             |                        |                    |                    | •                          |
| •         | 🕂 Создать                  | Мой диск > ••• > УК                 | -81 > Средства и і     | методы измере      | ений –             |                            |
| Þ         | 🕶 🙆 Мой диск               | Папки                               |                        |                    |                    | F                          |
|           | 🕨 🖪 АККРЕДИТАЦИЯ           | УМК                                 | Тема 8                 |                    | Тема 7             |                            |
|           | 👻 📘 Дистанционное обуч     |                                     |                        |                    |                    |                            |
|           | 👻 🛄 1 корпус               |                                     |                        |                    |                    |                            |
|           | 🕨 🖪 10-Общий сп            |                                     | 主 Создать папку        |                    |                    |                            |
|           | 161                        |                                     | В Загрузка файдов      |                    |                    |                            |
|           | 171                        |                                     | Загрузить далку        |                    |                    |                            |
|           | > 261                      |                                     | Загрузить напку        |                    |                    |                            |
|           | 361                        |                                     | 😑 🛛 Google Документь   |                    |                    |                            |
|           | > 🚺 371                    |                                     | 🕇 Google Таблицы       | >                  |                    |                            |
|           | ► <b>6</b> 61              |                                     | 🔲 Google Презентац     | ии >               |                    |                            |
|           | ▶ ■ 671                    |                                     | Eщë                    | >                  |                    |                            |
|           | Заочное отде               |                                     |                        |                    |                    |                            |

Рисунок 13

14. У Вас откроется окно с папками Вашего компьютера, необходимо найти файл и нажать кнопку «Открыть» (Рисунок 14)

| Y Открытие                           |         |      |                                         |                  |                     | ×        |
|--------------------------------------|---------|------|-----------------------------------------|------------------|---------------------|----------|
| ← → ~ ↑ 💶 > 3                        | Этот ко | омпь | ютер > Рабочий стол >                   | √ Č              | Поиск: Рабочий стол | Q        |
| Упорядочить 👻 Но                     | овая па | апка |                                         |                  | ÷== <b>▼</b>        | □ ?      |
| <ul> <li>Ф Быстрый доступ</li> </ul> | ^       | l    | Лмя                                     | Дата изменения   | Тип                 | Размер ^ |
|                                      |         |      | 8-3-13-1513                             | 12.01.2020 12:30 | Папка с файлами     |          |
| Рабочии стол                         | ×       |      | -<br>19.08.19 кендама — копия           | 23.10.2019 13:32 | Папка с файлами     |          |
| 🕂 Загрузки                           | *       |      | ГОСТЫ                                   | 17.03.2020 13:02 | Папка с файлами     |          |
| 🔮 Документы                          | *       |      | скрины                                  | 17.12.2019 10:41 | Папка с файлами     |          |
| 📰 Изображения                        | *       |      | 🛋 ,vr                                   | 26.03.2020 21:58 | Файл "PNG"          | 33 KI    |
| Ирина                                | *       | Ē    | 🛃 13.02.11. Сведения о реализации основ | 27.01.2020 22:09 | Формат RTF          | 356 KI   |
| Дистанционное с                      | буч     |      | 📄 debug                                 | 29.10.2019 15:31 | Текстовый докум     | 1 KE     |
|                                      | 1       |      | Disk-O                                  | 02.03.2020 10:14 | Ярлык               | 2 KE     |
|                                      |         | 6    | 🔊 Game Center                           | 27.08.2019 12:02 | Ярлык               | 2 KE     |
| Реитинг Проепод                      | цава    |      | 🗊 Hewlett-Packard HP LaserJet Pro MFP M | 20.02.2019 14:39 | Ярлык               | 2 KE     |
| Рейтинг Студенть                     | bl      |      | 📴 holod_pract                           | 21.03.2020 0:46  | Файл "PDF"          | 1 058 KE |
| > 🔷 OneDrive                         |         |      | 🔒 Microsoft Edge                        | 29.12.2018 14:06 | Ярлык               | 2 KE 🗸   |
|                                      | ~       | <    |                                         |                  |                     | >        |
| <u>И</u> м                           | ія файл | ла:  |                                         | ~                | Все файлы           | ~        |
|                                      |         |      |                                         | <                | <u>О</u> ткрыть 🔻   | Отмена   |

Рисунок 14

16. Для того чтобы загрузить папку нажмите на правую кнопку мыши (Рисунок 15). Коллеги, пустые папки с Вашего компьютера не загрузится, только заполненные файлами документы, видео и т.п.

| 🖂 Почта Mail.ru 🦳 🦲 Методист | г / Облако M 🕴 🦲 404 / Облако | Mail.ru 🔰 🍐 1 корпус – Google Ди 🛛 🔺 Ср | едства и методь × 🧿 Google Диск | 🛛 🗍 введите все данные – 📔 🕂 |
|------------------------------|-------------------------------|-----------------------------------------|---------------------------------|------------------------------|
| ← Я Ċ Arive.google.co        | om                            | Средства и методы                       | измерений – Google Диск         |                              |
| 스 Диск                       | <b>Q</b> Поиск на Диске       |                                         |                                 | •                            |
| 🕂 Создать                    | Мойдиск > •••                 | > УК-81 > Средства и метод              | ы измерений 👻 🚉                 |                              |
| <ul> <li>Мой диск</li> </ul> | Папки                         |                                         |                                 | ŀ                            |
| • 🖪 АККРЕДИТАЦИЯ             | УМК                           | 💽 Тема 8                                | Тема 7                          |                              |
| 🕆 💽 Дистанционное обуч       |                               |                                         |                                 |                              |
| 🔻 🖪 1 корпус                 |                               |                                         |                                 |                              |
| 10-Общий сп                  |                               | 💽 Создать папку                         |                                 |                              |
| 161                          |                               | \Lambda Загрузка файлов                 |                                 |                              |
| 171                          |                               | Загрузить папку                         |                                 |                              |
| 261                          |                               |                                         |                                 |                              |
| 361                          |                               | 🗐 Google Документы                      | >                               |                              |
| 371                          |                               | 🚹 Google Таблицы                        | >                               |                              |
| 661                          |                               | 🗖 Google Презентации                    | >                               |                              |
| 671                          |                               | Ещё                                     | >                               |                              |
| Заочное отде                 |                               |                                         |                                 |                              |
|                              |                               |                                         |                                 |                              |

### ДОКУМЕНТ ПОДПИСАН ЭЛЕКТРОННОЙ ПОДПИСЬЮ

#### СВЕДЕНИЯ О СЕРТИФИКАТЕ ЭП

Сертификат 332870841203528814747383963499644345735490146181

Владелец Ринчинов Николай Цырендоржиевич

Действителен С 17.10.2024 по 17.10.2025